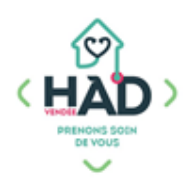

# J'AJOUTE / JE COMPLETE UNE TRANSMISSION CIBLÉE

## J'ai validé mon intervention Je suis sur le tableau de bord

Sinon :

- ) Je tape le nom de mon patient, et je clique dessus
- ) Je suis sur son tableau de bord

## Je consulte une transmission ciblée :

- Je sélectionne le pavé « Transmissions ciblées » J'accède aux 10 dernières transmissions ciblées
  - > Je clique sur 🚺 en haut à droite pour avoir accès à la totali

## Je complète une transmission ciblée :

**Je clique** sur le bouton

« Ajout donnée » ou « Ajout Action » ou « Ajout résultat »

) Je clique sur « Votre commentaire » dans la partie « Précisions » pour décrire la problématique

) **Je valide** (en cliquant sur « $\checkmark$ » en haut à droite)

### J'ajoute une transmission ciblée :

) Je clique sur le + en haut à droite

Je clique sur « Recherchez une cible », ) Soit en saisissant un mot clé, soit en sélectionnant directement la cible dans la liste déroulante.

Je clique sur « Votre commentaire » dans la partie ) « Précisions » pour décrire la problématique

**Je valide** ma donnée (en cliquant sur «✓» en haut à droite) ) et je complète par une action et un résultat si besoin

| S »                                                                                                    | Sage-re<br>Socio-e<br>Sophro  | ennie<br>esthéticienne<br>llogue |
|----------------------------------------------------------------------------------------------------|-------------------------------|----------------------------------|
|                                                                                                    |                               |                                  |
| otalité des tra                                                                                                | ansmissions                   | ciblées                          |
| DOULEUR                                                                                                    |                               |                                  |
| <ul> <li>➡ 09/11/2023 ③ 10:26</li> <li>➡ PAILLEREAU Carole (A</li> <li>➡ AUTRE</li> <li>TEST ALERTE</li> </ul> | udministrateur réseau - salar | rié(e))                          |
| AJOUT<br>DONNÉE                                                                                                | AJOUT ACTION                  | AJOUT<br>RÉSULTAT                |
| ← Transmissions ciblées ✓                                                                                      |                               |                                  |
|                                                                                                    |                               |                                  |
| Niveau d'impo                                                                                                  | rtance                        |                                  |
| Normal                                                                                                    |                               |                                  |
| Éléments stan                                                                                                  | dards                         |                                  |
| AUTRE                                                                                                    |                               |                                  |
|                                                                                                    |                               |                                  |

ANÉMIE

otre commentaire

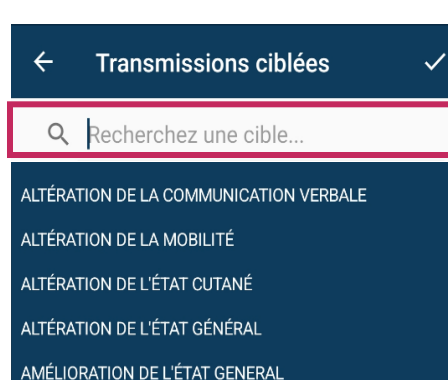

# DPA-EN-056 V2 19/03/2024

Aide-soignant Auxiliaire de vie Diététicien Ergothérapeute **ESMS** Infirmier Kinésithérapeute Orthophoniste Pharmacien Réflexoloque Saga famma